## ¿Cómo abonar las tasas?

1) Cuando se accede se muestra una pantalla como vemos a continuación. Se pulsa en "entrar" en usuarios no registrados.

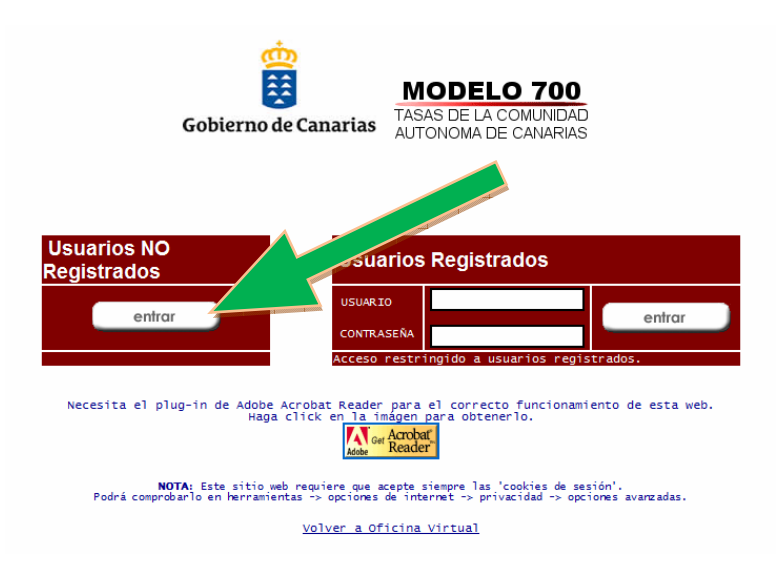

2) Luego se muestra la siguiente pantalla. Se pulsa en concepto y se abre un menú. En ese menú deben buscar las tasas correspondientes a la Consejería de Educación.

| Gobierno de Canarias                                                                           | CIA<br>TASAS DE LA COMUNIDAD<br>AUTONOMA DE CANARIAS<br>DECLARACION-LIQUIDACION | Modelo<br>700 |        |       |      |  |
|------------------------------------------------------------------------------------------------|---------------------------------------------------------------------------------|---------------|--------|-------|------|--|
| Los campos marcados con (                                                                      | ) son obligatorios de cumplimentar                                              |               |        |       |      |  |
| CONCEPTO:<br>110 - Tasas por servicios administrativos<br>TASA: 1 - Expedición de certificados |                                                                                 |               |        |       |      |  |
| OBLIGADO AL PAGO:                                                                              |                                                                                 |               |        |       |      |  |
| N.I.F./C.I.F. (*)                                                                              | APELLIDOS Y NOMBRE O RAZON SOCIAL (*)                                           |               |        |       |      |  |
| SIGLAS (*)                                                                                     | NOMBRE VÍA<br>PÚBLICA (*)                                                       | I             | Nº (*) | LETRA | ESC. |  |
| ALAMEDA-ALDEA 🔻                                                                                |                                                                                 |               |        |       |      |  |
| CÓD. POSTAL (*)                                                                                | PROVINCIA (*)                                                                   |               |        |       |      |  |
|                                                                                                | LAS PALMAS -                                                                    |               |        |       |      |  |
| LIQUIDACIÓN:                                                                                   |                                                                                 |               |        |       |      |  |
| EN EFECTIVO                                                                                    | EXPEDIENTE Nº                                                                   |               |        |       |      |  |
| ADEUDO EN CTA O Código Cuenta Clier                                                            | ite (ENTIDAD-OFICINA-DC-№ DE CUENTA)                                            |               |        |       |      |  |
| CONCEPTO:                                                                                      |                                                                                 |               | *      |       |      |  |

3) Una vez desplegado el menú se selecciona el "156-Otras Tasas académicas"

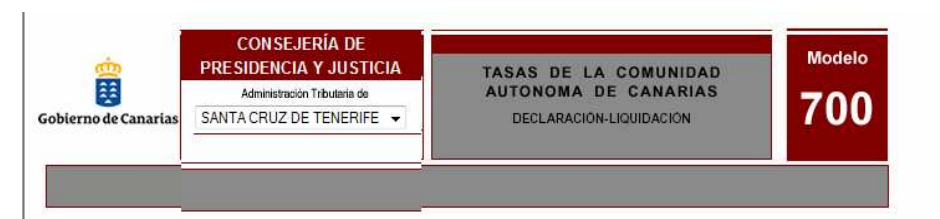

Los campos marcados con (\*) son obligatorios de cumplimentar

| 10 - Tasas por servicios administrativos                                                                                                    | • |
|----------------------------------------------------------------------------------------------------|---|
| 48 - Tasa por servicios administrativos comunes a las enseñanzas náutico-deportiva de buceo deportivo y p<br>49 - Tasa por la expedición de autorización para la celebración de concursos y competiciones de pesca mar<br>40 - Tasa por la expedición de autorización para el ejercicio profesional del marisqueo a pie<br>41 - Tasa por la inscripción en el registro del consejo regulador de agricultura ecológica |   |
| CONSEJERIA DE ECONOMIA Y HACIENDA<br>20 - Tasa por servicios administrativos                                                                                                    |   |
| 24 - Tasa por la inscripción de Mediadores de Seguros en el Registro Administrativo Especial de la Comuni<br>-CONSEJERÍA DE EDUCACIÓN, CULTURA Y DEPORTES                                                                                                    |   |
| 50 - Tasa por servicios administrativos<br>51 - Tasa Académicas da las Formulas Oficiales da latientes                                                                                                    |   |
| 51 - Lasas Academicas de las Escuelas Oficiales de Idiomas<br>52 - Tasa por compulsa do documentos, do formalización do expedientos y expediatón do                                                                                                    |   |
| 52. Tasa por el exámen para la anrohación de libros de texte y lactura y de mate                                                                                                    | 2 |
| 54 - Tasa por servicios prestados en conservatorios profesionales de música                                                                                                    |   |
| 55 - Tasa por la expedición de títulos académicos y profesionales                                                                                                    | E |
| 56 - Otras Tasas Académicas                                                                                                    |   |
| -CONSEJERÍA DE EMPLEO Y ASUNTOS SOCIALES                                                                                                    |   |
| 90 - Tasa por servicios administrativos                                                                                                    |   |
| -CONSEJERÍA DE INDUSTRIA, COMERCIO Y NUEVAS TECNOLOGÍAS                                                                                                    |   |
| 17 - Tasa por el otorgamiento y renovación de las concesiones de autorizaciones para la instalación y fun                                                                                                    |   |
| 18 - Tasa por la presentación de servicios técnicos y administrativos en materia de industria y energía                                                                                                    |   |
| -CONSEJERÍA DE INFRAESTRUCTURAS, TRANSPORTES Y VIVIENDA                                                                                                    | - |
| 30 - Tasas por servicios administrativos                                                                                                    |   |
| 31 - Tasa por la dirección e inspección de obras                                                                                                    |   |
| 32 - Tasa por la redacción de proyectos, confrontación y tasación de obras y proyectos                                                                                                    |   |
| 33 - Tasa por informes y demás actuaciones facultativas                                                                                                    |   |
| 34 - Tasa por el exámen de proyectos y certificaciones e inspección de obras de viviendas de protección o<br>35 - Tasa por expedición de cédulas de habitabilidad                                                                                                    |   |
| 36 - Tasas por servicios prestados en los puertos de titularidad de la Comunidad Autónoma de Canarias<br>- CONSEJERÍA DE MEDIO AMBIENTE Y ORDENACIÓN TERRITORIAL                                                                                                    |   |
| 60 - Tasa nor servicios administrativos                                                                                                    | - |

## 4) Luego se pulsa en el icono de la lupa

| Gobierno de Canarias                                                                        | DUCACIÓN,<br>PORTES<br>Idamia de<br>AUTONOMA DE CANARIAS<br>NERIFE -<br>DECLARACIÓN-LIQUIDACIÓN | Modelo<br>700   |  |
|---------------------------------------------------------------------------------------------|-------------------------------------------------------------------------------------------------|-----------------|--|
| Los campos marcados co                                                                      | on (*) son obligatorios de cumplimentar                                                         |                 |  |
| CONCEPTO:<br>156 - Otras Tasas Académicas<br>TASA: 111 - Enseñanzas Deportivas. Cido inicia | l de grado medio. Matricula por hora de módulo 🔍                                                |                 |  |
| OBLIGADO AL PAGO:<br>N.I.F./C.I.F. (*)                                                      | APELLIDOS Y NOMBRE O RAZÓN SOCIAL (*)                                                           |                 |  |
|                                                                                             |                                                                                                 |                 |  |
| SIGLAS (*)                                                                                  | NOMBRE VÍA<br>PÚBLICA (*)                                                                       | № (*) LETRA ES  |  |
| SIGLAS (*)                                                                                  | NOMBRE VÍA<br>PÚBLICA (*)                                                                       | N° (') LETRA ES |  |
| SIGLAS (*)<br>ALAMEDA-ALDEA ▼<br>CÓD. POSTAL (*)                                            | NOMBRE VÎA<br>PÚBLICA (*)<br>PROVINCIA (*)<br>LAS PALMAS                                        | № (*) LETRA ES  |  |
| SIGLAS (*)<br>ALAMEDA-ALDEA →<br>CÓD.POSTAL (*)<br>LIQUIDACIÓN:                             | NOMBRE VÍA<br>PÚBLICA (*)<br>PROVINCIA (*)<br>LAS PALMAS                                        | N° (') LETRA ES |  |
| SIGLAS (*) ALAMEDA-ALDEA → CÓD. POSTAL (*) LIQUIDACIÓN: EN EFECTIVO                         | NOMBRE VÎA<br>PÛBLICA (*)<br>PROVINCIA (*)<br>LAS PALMAS                                        | N° (') LETRA ES |  |
| SIGLAS (*) ALAMEDA-ALDEA → CÓD. POSTAL (*) LIQUIDACIÓN: EN EFECTIVO                         | NOMBRE VÎA<br>PÜBLICA (*)<br>PROVINCIA (*)<br>LAS PALMAS                                        | N° (*) LETRA ES |  |

5) Se despliega la siguiente pantalla. En ella se elige la tasa de pruebas de acceso a ciclos de grado medio o superior, según el caso.

| Á | RBOL | DE TASAS. Listado. Usuario                                                                                  |  |
|---|------|----------------------------------------------------------------------------------------------------|--|
|   |      |                                                                                                    |  |
|   | • •  | Raíz                                                                                                    |  |
|   |      | o <u>∎ 111 - Enseñanzas Deportivas. Ciclo inicial de grado medio. Matricula por hora de módulo - 0,60 €</u> |  |
|   |      | o 🗉 121 - Enseñanzas Deportivas. Ciclo final de grado medio. Matricula por hora de módulo - 0,70 🗲          |  |
|   |      | o ⊑ 131 - Enseñanzas Deportivas. Ciclo de grado superior. Matricula por hora de módu/ 0                     |  |
|   |      | o ⊑ 211 - Pruebas para la obtención del título de graduado en E.S.O 37,76 €                                 |  |
|   |      | o ⊑ 311 - Pruebas para acceso a ciclos formativos de grado medio - 6,00 €                                   |  |
|   |      | o ⊑ 312 - Pruebas para acceso a ciclos formativos de grado superior - 6,00 €                                |  |
|   |      | o ⊑ 313 - Prueba especifica de las enseñanzas profesionales de artes plásticas y diseño - 3,00 €            |  |
|   |      | o ⊑ 314 - Prueba especifica de las enseñanzas deportivas - 12,00 €                                          |  |
|   |      | o ⊑ 411 - Titulo de Técnico - 50,00 €                                                                       |  |
|   |      | o ⊑ 412 - Titulo de Técnico Superior - 50,00 €                                                              |  |
|   |      |                                                                                                    |  |

6) Una vez hacho se muestra la siguiente pantalla. Rellena los datos personales que se piden. Los campos con (\*) es obligatorio rellenarlos. El campo de *"liquidación"* no hace falta rellenarlo. En Concepto escribe el tipo de prueba, es decir, para *acceso a grado medio o superior*. El importe se genera automático. Una vez relleno pulsa en *"guardar/imprimir"* y se genera un documento de tres copias que debe imprimir. Con ellos debe ir a las oficinas bancarias o cajas de ahorros y abonar la tasa correspondiente.

|                                                                                          | - C                     |                         |        |         |         |               |               |                  |      |
|------------------------------------------------------------------------------------------|-------------------------|-------------------------|--------|---------|---------|---------------|---------------|------------------|------|
| Los campos marcados con (*)                                                              | son obligatorios        | de cumplimentar         |        |         |         |               |               |                  |      |
| CONCEPTO:                                                                                |                         |                         |        |         |         |               |               |                  |      |
| 156 - Otras Tasas Académicas<br>TASA: 311 - Pruehas para acceso a ciclos formativos de c | arado medio             | •                       |        |         |         |               |               |                  |      |
|                                                                                          |                         |                         |        |         |         |               |               |                  |      |
| OBLIGADO AL PAGO:                                                                        | ADELLIDOS V NOMPRE O PA | IZÓN SOCIAL (%)         |        |         |         |               |               |                  |      |
|                                                                                          | APELEIDUS T NOMBRE O RA |                         |        | 1       |         |               |               |                  |      |
| SIGLAS (*)                                                                               | NOMBRE VÍA              |                         | Nº (*) | LETRA   | ESC.    | PISO          | PUERTA        | TELÉFONO         | FAX  |
| ALAMEDA-ALDEA -                                                                          | PODEICA                 |                         |        |         |         |               |               |                  |      |
| CÓD. POSTAL (*)                                                                          | PROVINCIA (*)           |                         | - J.(  |         | 10.00   | MUNICIPIO (*) |               | 11 <sup>10</sup> | 10-  |
|                                                                                          | LAS PALMAS              |                         |        |         |         | AGAETE        |               |                  |      |
| LIQUIDACIÓN:                                                                             |                         |                         |        |         |         |               |               |                  |      |
|                                                                                          | EXPEDIENTE Nº           |                         |        |         |         | L             | IQUIDACIÓN Nº |                  |      |
|                                                                                          |                         |                         |        |         |         |               |               |                  |      |
| ADEUDO EN CTA 💿 Código Cuenta Cliente                                                    | e (ENTIDAD-OFICINA-DC-№ | DE CUENTA)              |        |         |         |               |               |                  |      |
| CONCEPTO:                                                                                |                         |                         | *      |         |         |               |               |                  |      |
|                                                                                          |                         |                         |        |         |         |               |               |                  |      |
|                                                                                          |                         |                         |        |         |         |               |               |                  |      |
|                                                                                          |                         |                         |        |         |         |               |               |                  |      |
|                                                                                          |                         |                         | *      |         |         |               |               |                  |      |
|                                                                                          |                         | Total a Ingresar (*): 6 | e      |         |         |               |               |                  |      |
| FECHA:                                                                                   |                         |                         |        |         |         |               |               |                  | <br> |
|                                                                                          |                         |                         |        |         |         |               |               |                  |      |
|                                                                                          |                         |                         |        | CANCELA | R 😻 GUA | RDAR/IMPRIMI  | K 🖤           |                  |      |
|                                                                                          |                         |                         |        | Ş       |         |               |               |                  |      |